# sunwater

# **Sunwater Online Guide**

Viewing, exporting and entering meter reads.

#### Logging in

- 1. Navigate to: <u>https://www.sunwater.com.au/.</u>
- 2. Select 'My Account'.

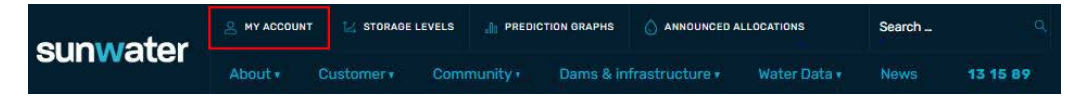

- Enter your Login ID and nominated password. NOTE: If you are unsure of your Login ID, contact customer support on 13 15 89 Monday–Friday between 8:30am–4:30pm.
- 4. Select login.

| SUNWATER                                                                                                    |                                                                                                    |                                                                                                    | ContactUs   HELP   Home                                                                                                    |
|----------------------------------------------------------------------------------------------------|----------------------------------------------------------------------------------------------------|----------------------------------------------------------------------------------------------------|----------------------------------------------------------------------------------------------------|
| Login                                                                                                    | Forgot Password                                                                                                    | Registration                                                                                                    |                                                                                                    |
| Login<br>Please note th<br>Please also no<br>with you, for o<br>ask for access<br>If you would lik<br>contact details | at by logging into SunWater O<br>te that SunWater collects and<br>ur business operations and to<br>to it or seek correction of it. O<br>se further information about o<br>s can be found in our Privacy F | line you are agreeing to the terms and conditions relating to its use. You u<br>uses your personal information to provide you with our products and servi<br>comply with the law. <u>Our Privacy Policy</u> tells you how we usually collect, us<br>r Privacy Policy also contains information about how you can make a con<br>r privacy policies or practices, please contact our Privacy Contact Officer<br>olicy. | can read the terms and conditions <u>here.</u><br>ices, to enable us to fulfil our obligations under any contract<br>e and disclose your personal information and how you can<br>nplaint and how we will deal with such a complaint.<br>by email: <u>IMPrivacyReguests@surwater.com.au</u> or other |
| Logir                                                                                                    | D                                                                                                    |                                                                                                    |                                                                                                    |
| Passw                                                                                                    | ord                                                                                                    |                                                                                                    |                                                                                                    |
| FORGOT PASSW                                                                                                    |                                                                                                    |                                                                                                    |                                                                                                    |

5. Once logged in, your Sunwater Online dashboard will display.

| sunw                 | ater                       |                   |             | Cont              | act Us HELP Home     |
|----------------------|----------------------------|-------------------|-------------|-------------------|----------------------|
| Sunwater Onl         | ine                        |                   |             | Welcor            | ne back , Logout?    |
| Dashboard            | My Contact Details         | Alerts & Messages | Quick Links | Customer Accounts | My Favourites        |
| DASHBOARD            |                            |                   |             |                   | ATA* 🗇 🕂 Favourites  |
| SunWaterOnline       | Dashboard                  |                   |             |                   |                      |
| Welcome to SunWaterC | Inline.                    |                   |             |                   |                      |
| Customer Accounts    | - Current                  |                   |             |                   |                      |
| Customer Account     | Contract Name              |                   | Scheme      | Amount Owing      | Water Accounts Total |
| 3                    |                            |                   | Proserpine  | River 1236.3      | 7 1                  |
| 3                    |                            |                   | Proserpine  | River 3624.23     | 5 1                  |
| Alerts & Message     | es                         |                   |             |                   | 2                    |
| Alerts and messages  | s, 5 most recent           |                   |             |                   |                      |
| Reminder: Overdu     | e Sunwater Account Balance |                   |             | 20 Jun            | 2020                 |
| Reminder: Overdu     | e Sunwater Account Balance |                   |             | 20 Jun            | 2020                 |

## **Entering meter reads**

1. From the menu bar, select 'Customer Accounts' then the relevant customer account number.

| sunwa                         | ater               |                   |              | ContactUs   HELP   Home         |
|-------------------------------|--------------------|-------------------|--------------|---------------------------------|
| Sunwater Onli                 | ne                 |                   |              | Welcome back. I, Legeut?        |
| Dashboard                     | My Contact Details | Alerts & Messages | Quick Links  | Customer Accounts My Favourites |
| DASHBOARD<br>SunWaterOnline [ | Dashboard          |                   |              | Cust. Acc. #3                   |
| Welcome to SunWaterOr         | line.<br>Current   |                   |              | Cust. Acc. #3                   |
| Customer Account              | Contract Name      |                   | Scheme       | Cust. Acc. #3                   |
| 3                             |                    |                   | Proserpine   |                                 |
| 3                             |                    |                   | Proserpine   | Cust. Acc. #3                   |
| 3                             |                    |                   | Proserpine   |                                 |
| 3                             |                    |                   | Proserpine R | iver 0.00 1                     |

2. From the left-hand menu, select 'Water Account' then 'Meter Readings'.

| SUNWATER<br>Sunwater Online               | :<br>                                    |                |                            |              | Contact Us H<br>Welcome back | ELP Home     |
|-------------------------------------------|------------------------------------------|----------------|----------------------------|--------------|------------------------------|--------------|
| Dashboard My Cont                         | act Details                              | Alerts & Me    | ssages Quick Link          | s Customer   | Accounts My F                | avourites    |
| Cust. Acc. #3<br>Customer account details |                                          | Account #:     | Overview                   |              | ×.V. @                       | + Favourites |
| VIEW INVOICES WATER<br>STATEMENTS         | Account Deta                             | Account Name   | Scheme                     | Amount Owing | Water Accounts Total         |              |
| WATER ACC. #1                             | Meter Readings                           | ss<br>D        | Role                       |              |                              |              |
| -                                         | Request Carryove                         | r              | Delegate - Billing Contact |              |                              |              |
|                                           | Transactions & Wa                        | ster D         | Principal Account Holder   |              |                              |              |
| Sunwater   Privacy   Right to I           | View Financial Tra<br>& Financial Histor | nsactions<br>y |                            |              |                              |              |
|                                           | Temporary Transf                         | ers Þ          |                            |              |                              |              |

3. Select 'New Meter Reading' and select the correct offtake from the drop-down menu.

| Sunwater Online                                                                |                              |                                                        |                           | <u>Cont</u><br>Welco                               | <del>act Us</del> <u>Hi</u><br>me back            | ELP Home     |
|--------------------------------------------------------------------------------|------------------------------|--------------------------------------------------------|---------------------------|----------------------------------------------------|---------------------------------------------------|--------------|
| Dashboard My Conta                                                             | act Details                  | Alerts & Messages                                      | Quick Links               | Customer Accounts                                  | My Fa                                             | avourites    |
| DASHBOARD > CUST. ACC. # > 1                                                   | WATER ACC.                   | > METER READINGS                                       |                           |                                                    | $\forall_{e} \forall_{e} \cdot \underline{u}_{e}$ | - Favourites |
| Cust. Acc. #3<br>Customer account details<br>View invoices water<br>Statements | Meter Rea<br>Below is a list | dings<br>of you current Meter Readings. Ple<br>Offtake | ase select an offtake fro | + New Meter R<br>m the below to view its readings. | eading                                            |              |
| WATER ACC. #1                                                                  | Account Det                  | tails for Offtake 045P                                 |                           |                                                    |                                                   |              |
|                                                                                | Customer Loo                 | cation                                                 |                           | Meter Number                                       |                                                   |              |
|                                                                                | Operational S                | ystem                                                  |                           |                                                    |                                                   |              |
|                                                                                | Allocation Wa                | ter Usage (YTD)                                        |                           | Other Water Usage (YTD)                            | 0.000                                             |              |

- 4. Select the applicable type of product reading:
  - **Current (1 reading)** will allow you to enter a read using the same water product as previously entered
  - **New (1 reading)** will allow you to enter two readings using a different water product as previously entered.
  - **New (2 readings)** will allow you to enter two readings using a different water product as previously entered e.g. entering a start and end read for an event-based product.
- 5. Enter the reading date of the meter using the calendar.
- 6. Enter the meter reading, you must delete the zeros and then enter the current numbers on your meter.
- 7. The click-over box must be ticked if the meter has gone past its maximum value, for example, last read 9997 new read 0008.
- 8. Select 'Calculate Usage' to check the volume to be applied, then 'Submit'.

| sunwater                     |                                       |                                     |                     |                        |                   |             | Contact Us      | HELP Home    |
|------------------------------|---------------------------------------|-------------------------------------|---------------------|------------------------|-------------------|-------------|-----------------|--------------|
| Sunwater Online              |                                       |                                     |                     |                        |                   | ۷           | Velcome back    | . Logout?    |
| Dashboard My Conta           | oct Details                           | Alerts & Mes                        | sages Q             | uick Links             | Custom            | er Accou    | ints My         | Favourites   |
| DASHBOARD > CUST. ACC. # > W | ATER ACC. # >                         | METER READING U                     | IPDATE              |                        |                   |             | A' A' - 1       | + Favourites |
| CUSTOMER ACCOUNT DETAILS     | Type of Product                       | Product Reading<br>t Currently Used | Current (1 read     | ling) ONew (1 n<br>ter | eading) ONew (2 r | readings)   |                 |              |
| STATEMENTS                   |                                       | Product Used                        | Reading Date        | I                      | Reading C         | lick Over   | Usage (ML)      |              |
| WATER ACC. #1                | Previous Reading                      | Allocation Water                    | 31 Mar 2020         | 2                      | 2511.56           |             |                 |              |
|                              | Reading                               | Allocation Water                    |                     |                        | 00000             |             | Calculate Usage |              |
|                              | Meter readings sul<br>Service Centre. | bmitted may have a                  | a financial impact. | If you have any        | enquires please c | ontact SunW | ater Customer   |              |
|                              |                                       |                                     |                     |                        |                   | SUBI        | MIT             | )            |

## Viewing and exporting historical meter reads

1. From the menu bar, select 'Customer Accounts' then the relevant customer account number.

| Supwater Opli                 | ater               | ContactUs<br>Welcome back | HELP Home    |                   |               |
|-------------------------------|--------------------|---------------------------|--------------|-------------------|---------------|
| Dashboard                     | My Contact Details | Alerts & Messages         | Quick Links  | Customer Accounts | ly Favourites |
| DASHBOARD<br>SunWaterOnline I | Jashboard          |                           |              | Cust. Acc. #3     |               |
| Welcome to SunWaterOr         | line.              |                           |              | Cust. Acc. #3     |               |
| Customer Account              | Contract Name      |                           | Scheme       | Cust. Acc. #3     |               |
| 3                             |                    |                           | Proserpine   |                   |               |
| 3                             |                    |                           | Proserpine   | Cust. Acc. #3     |               |
| 3                             |                    |                           | Proserpine   |                   |               |
| 3                             |                    |                           | Proserpine P | River 0.00        | 1             |

2. From the left-hand menu, select 'Water Account' then 'Meter Readings'.

| Sunwater Online                   |                                           | (accented)     |                                                      |              | Contact Us<br>Welcome back | HELP Home<br>Logout? |
|-----------------------------------|-------------------------------------------|----------------|------------------------------------------------------|--------------|----------------------------|----------------------|
| Dashboard My Cont                 | act Details                               | Alerts & Me    | ssages Quick Lin                                     | iks Custome  | Accounts My I              | Favourites           |
| DASHBOARD > CUST. ACC. # >        | CUSTOMER ACCOUNT                          | T SUMMARY      |                                                      |              | ×A' ⊕                      | + Favourites         |
| Cust. Acc. #3                     | Customer A                                | Account #:     | Overview                                             |              |                            |                      |
| CUSTOMER ACCOUNT DETAILS          | Account Deta                              | ils            |                                                      |              |                            |                      |
| VIEW INVOICES WATER               | Account #                                 | Account Name   | Scheme                                               | Amount Owing | Water Accounts Total       |                      |
| STATEMENTS                        |                                           |                |                                                      | 0.00         | 0                          |                      |
| WATER ACC. #1                     | Meter Readings                            | iss            |                                                      |              |                            |                      |
|                                   | Water Orders                              | D              | Role                                                 |              |                            |                      |
| -                                 | Request Carryove                          | r              | Delegate - Billing Contac                            | t            |                            |                      |
|                                   | Transactions & Wa<br>Authorities          | iter Þ         | Principal Account Holder<br>Principal Account Holder |              |                            |                      |
| © Sunwater   Privacy   Right to I | View Financial Tra<br>& Financial History | nsactions<br>/ |                                                      |              |                            |                      |
|                                   | Temporary Transfe                         | ers D          |                                                      |              |                            |                      |

3. Select the relevant offtake.

| Sunwater Online             |                            |                       |                  |                            | <u>Ca</u><br>Weld             | <del>intact Us</del> I<br>come back | HELP   Home<br>L Logout? |
|-----------------------------|----------------------------|-----------------------|------------------|----------------------------|-------------------------------|-------------------------------------|--------------------------|
| Dashboard My Contac         | ct Details                 | Alerts & Mess         | ages (           | Quick Links                | Customer Account              | ts My F                             | Favourites               |
| DASHBOARD > CUST. ACC. > WA | TER ACC.                   | > METER READINGS      |                  |                            |                               | ∧" A* 🖷                             | - Favourites             |
| Cust. Acc. #3               | Meter Read                 | ings                  |                  |                            | + New Meter                   | Reading                             |                          |
| VIEW INVOICES WATER         | Below is a list of         | you current Meter Rea | adings. Please s | select an offtake from t   | he below to view its reading: | s.                                  |                          |
| STATEMENTS                  |                            | Offtake               |                  |                            |                               | ~                                   |                          |
| WATER ACC. #1               | Account Detai              | ils for Offtake       |                  |                            |                               |                                     |                          |
|                             | Customer Locat             | tion                  |                  |                            | Meter Number                  |                                     |                          |
|                             | Operational Sys            | tem                   |                  |                            |                               |                                     |                          |
|                             | Allocation Wate            | r Usage (YTD) 0.00    | 00               |                            | Other Water Usage (YTD)       | 0.000                               |                          |
|                             | Meter Reading              | History for Offtake   |                  |                            |                               |                                     |                          |
|                             | Water Year                 | Product               | Reading<br>Date  | Reading Clickover<br>(Y/N) | Allocation Usage<br>(ML)      | Other Usage<br>(ML)                 |                          |
|                             | 01/07/2019 -<br>30/06/2020 | Allocation<br>Water   | 30 Jun 2020      | 2538.960 N                 | 27.400                        | 0.000                               |                          |

4. Highlight the relevant transactions by selecting and dragging the mouse over the required data.

| sunwater Online                   | r                          |                                   |                  |                            | <mark>Co</mark><br>Welc       | ntact Us H          | IELP Home                 |                                          |              |
|-----------------------------------|----------------------------|-----------------------------------|------------------|----------------------------|-------------------------------|---------------------|---------------------------|------------------------------------------|--------------|
| Dashboard My Co                   | ntact Details              | Alerts & Mess                     | ages (           | Juick Links                | Customer Account              | is My Fi            | avourites                 |                                          |              |
| Cust. Acc. #3                     | Meter Read                 | METER READINGS                    |                  |                            | + New Meter                   | Reading             | - Favourites              |                                          |              |
| VIEW INVOICES WATER<br>STATEMENTS | Below is a list o          | f you current Meter Re<br>Offtake | adings. Please s | elect an offtake from t    | he below to view its reading: |                     |                           |                                          |              |
| WATER ACC. #1                     | Account Deta               | ils for Offtake 045P              |                  |                            |                               |                     |                           |                                          |              |
|                                   | Customer Loca              | tion                              |                  |                            | Heter Number                  |                     |                           |                                          |              |
|                                   | Operational Sys            | stem                              |                  |                            |                               |                     |                           |                                          |              |
|                                   | Allocation Wate            | r Usage (YTD) 0.0                 | 045P             |                            | Other Water Usage (YTD)       | 0.000               |                           |                                          |              |
|                                   | Water Year                 | Product                           | Reading<br>Date  | Reading Clickover<br>(Y/N) | Allocation Usage<br>(ML)      | Other Usage<br>(ML) |                           |                                          |              |
|                                   | 01/07/2019 -<br>30/06/2020 | Allocation<br>Water               | 30 Jun 2020      | 2538.960 N                 | 27.400                        | 0.000               |                           |                                          |              |
|                                   | 01/07/2019 -<br>30/06/2020 | Allocation                        | 31 Mar 2020      | 2511.560 N                 | 0.000                         | 0.000               |                           |                                          |              |
|                                   | 01/07/2019 -<br>30/06/2020 | Allocation<br>Water               | 14 Mar 2020      | 2511.560 N                 | 0.000                         | 0.000               |                           |                                          |              |
|                                   | 01/07/2019 -<br>30/06/2020 | Allocation                        | 14 Jan 2020      | 2511.560 N                 | 0.000                         | 0.000               |                           |                                          |              |
|                                   | 01/07/2019 -<br>30/06/2020 | Allocation                        | 29 Dec 2019      | 2511.560 N                 | 81.500                        | 0.000               |                           |                                          |              |
|                                   | 01/07/2019 -<br>30/06/2020 | Allocation                        | 23 Dec 2019      | 2430,060 N                 | 0.000                         | 0.00                | Copy<br>Search Google for | r '01/07/2019 - 30/06/2020 Allocation Wa | Ctrl+C       |
|                                   | 01/07/2019 -<br>50/06/2020 | Allocation                        | 22 Nov 2019      | 2430.060 N                 | 0.000                         | 0.00                | Print                     |                                          | Ctrl+P       |
|                                   | 01/07/2019 -               | Allocation                        | 17 Sep 2019      | 2430.060 N                 | 0.000                         | 0 000               | Inspect                   |                                          | Ctrl+Shift+I |

5. Open an email or Word/Excel document, select the right click button on your mouse then select paste as text.

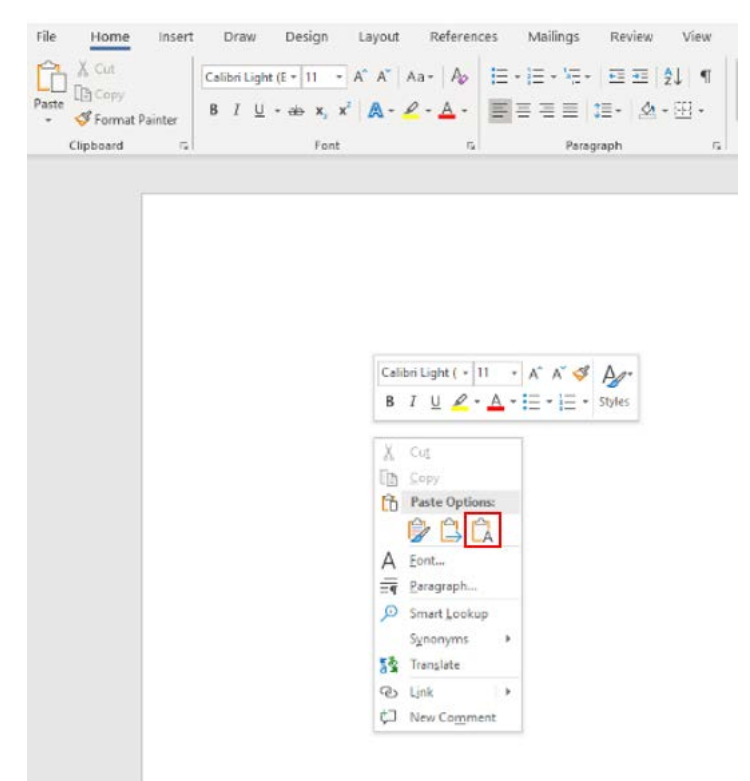